Pikmykid

# **GUÍA PARA** PADRES

La aplicación está disponible para su descarga desde la tienda de aplicaciones de su teléfono inteligente (Google Play, App Store o Windows).

Escanee debajo para descargar

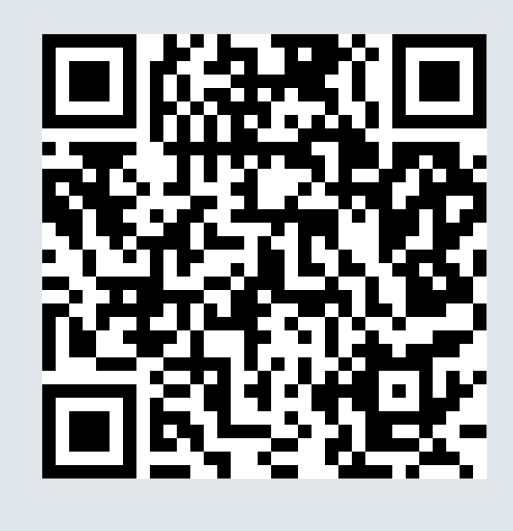

iOS

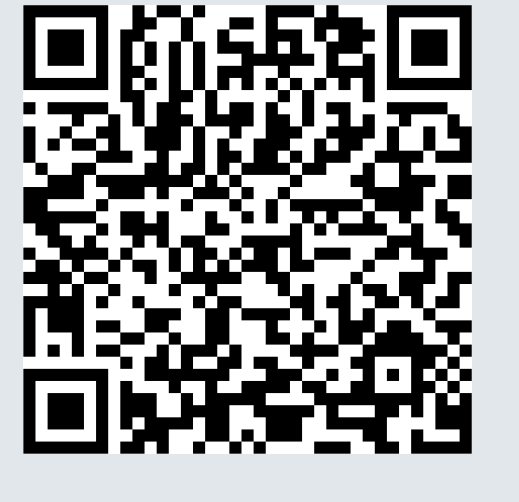

Android

### Registro

Nota: Cada padre o usuario necesitará registrarse en su propio teléfono inteligente con su información personal.

| ¿Cuál es su nombre completo?                                                     | ¿Cual es su número de celular?                                                                           |
|----------------------------------------------------------------------------------|----------------------------------------------------------------------------------------------------|
| Ingrese aquí el nombre completo del padre o<br>delegado registrado en la escuela | Ingrese su número de teléfono celular aquí.<br>Enviaremos el código de confirmación para<br>verificarlo. |
| Nombre                                                                           | USA +1                                                                                                   |
| Apellido                                                                         | Número de teléfono                                                                                       |
| ¿Necesita ayuda?                                                                 | ¿Necesita ayuda?                                                                                         |
| Siguiente                                                                        | Siguiente                                                                                                |
| Cancelar                                                                         | Paso anterior                                                                                            |
|                                                                                  |                                                                                                    |
|                                                                                  | Establezca una contraseña segura                                                                         |
| Su correo electrónico                                                            | Una contraseña segura debe tener                                                                         |

Una vez que haya descargado la aplicación PikMyKid, seleccione "Registrar una cuenta nueva" y siga las instrucciones para registrarse. Verificará su dirección de correo electrónico y número de teléfono antes de completar su registro.

### Cómo agregar un niño/niña?

Seleccione "Agregar un niño" en la pantalla de inicio o seleccione el símbolo de QR en azul en la pestaña "Niños" para agregar más estudiantes. Escanee el código de un solo uso proporcionado por la escuela. Una vez completado, su hijo aparecerá en su pantalla.

| Introduzca aquí su dirección de correo<br>electrónico. | símbolo especial.        |   |
|--------------------------------------------------------|--------------------------|---|
| Dirección de correo electrónico                        | Introducir la contraseña | • |
| ¿Necesita ayuda?                                       | Confirmar contraseña     | • |

\* Los padres pueden usar nuestro sitio web parentapp.pikmykid.com para registrarse y hacer cambios de despido. Nota: El anuncio solo está disponible a través de la aplicación de teléfono.

#### ¿Tiene Preguntas?

Envíe un correo electrónico a support@pikmykid.com. Incluya el nombre de la escuela de su hijo, el nombre del niño y el grado, junto a su pregunta o sugerencia.

Para ayuda en español, los padres pueden llamar al (813)-649-8028

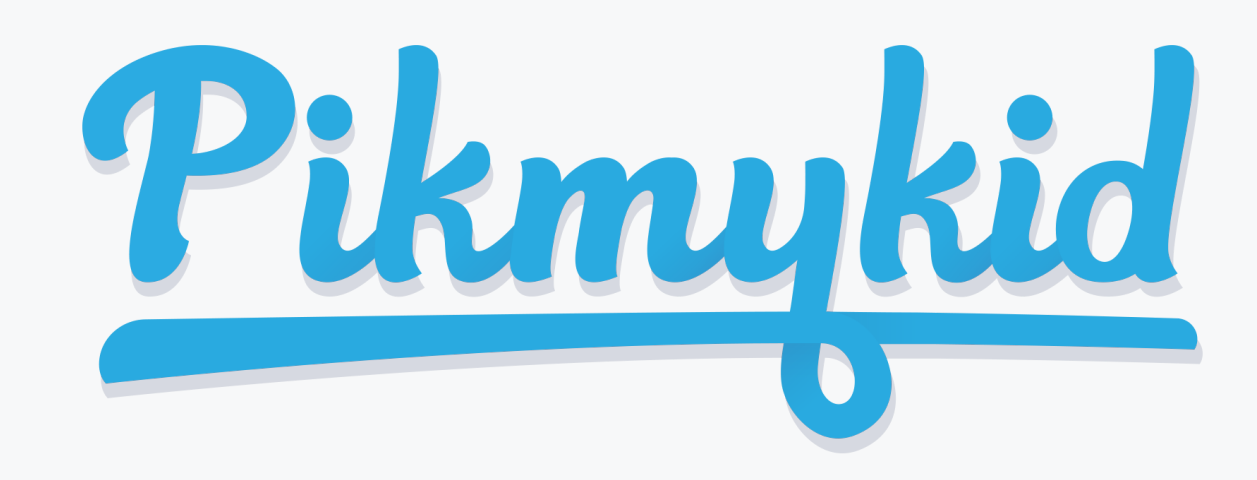

# GUÍA PARA PADRES

### ¿Cómo agrego un cambio al horario de salida de mi hijo?

1) Seleccione el nombre del niño en su pestaña "Niños"

2) Elija la fecha del calendario cuando desee que comience el cambio O seleccione Más acciones en la esquina inferior derecha

3) Seleccione "Cambiar esta recogida" en el cuadro debajo del calendario O "Agregar un cambio si selecciona Más acciones

a) Seleccione "Siguiente" si el cambio es solo para un día O

b) Seleccione una de las opciones para repetir el cambio, elija el último día y los días incluidos en el cambio, luego "Siguiente"

4) Seleccione la opción de recogida deseada del menú desplegable. Luego seleccione quién está recogiendo.

5) Confirme el cambio para guardar su selección: verá una notificación verde en la parte superior de la pantalla con la confirmación de los cambios.

## ¿Cómo anuncio mi llegada a la escuela?

1) Los padres solo pueden anunciar en la escuela, durante las horas de salida establecidas si la escuela tiene la función Anunciar habilitada en el portal escolar.

2) Asegúrese de que los servicios de ubicación estén habilitados tanto en su teléfono como en su aplicación para padres PikMyKid.

3) Deténgase en la señal de alto y seleccione en el botón verde ANUNCIAR en su pestaña Recogida.

## ¿Cómo administro a mis delegados?

1) Seleccione Mi Cuenta en la parte inferior de su pantalla, luego "Contactos".

2) Seleccione el símbolo de la persona con un signo más para crear un nuevo contacto. También puede editar, eliminar o desactivar delegados según sea necesario seleccionando sus nombres. \* Los delegados inactivos aparecerán en gris y no estarán visibles en su lista cuando agregue una delegación al calendario de su hijo.

**Nota:** Los delegados no pueden ver a su hijo en su aplicación hasta que lo asigne al calendario de su hijo para fechas específicas.

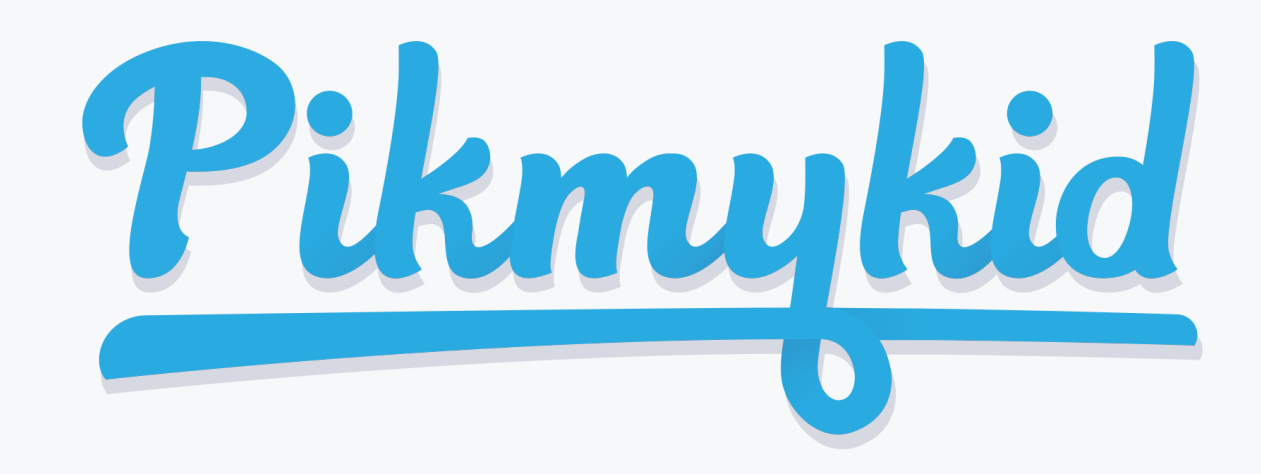

# **GUÍA PARA** PADRES

#### Anuncio

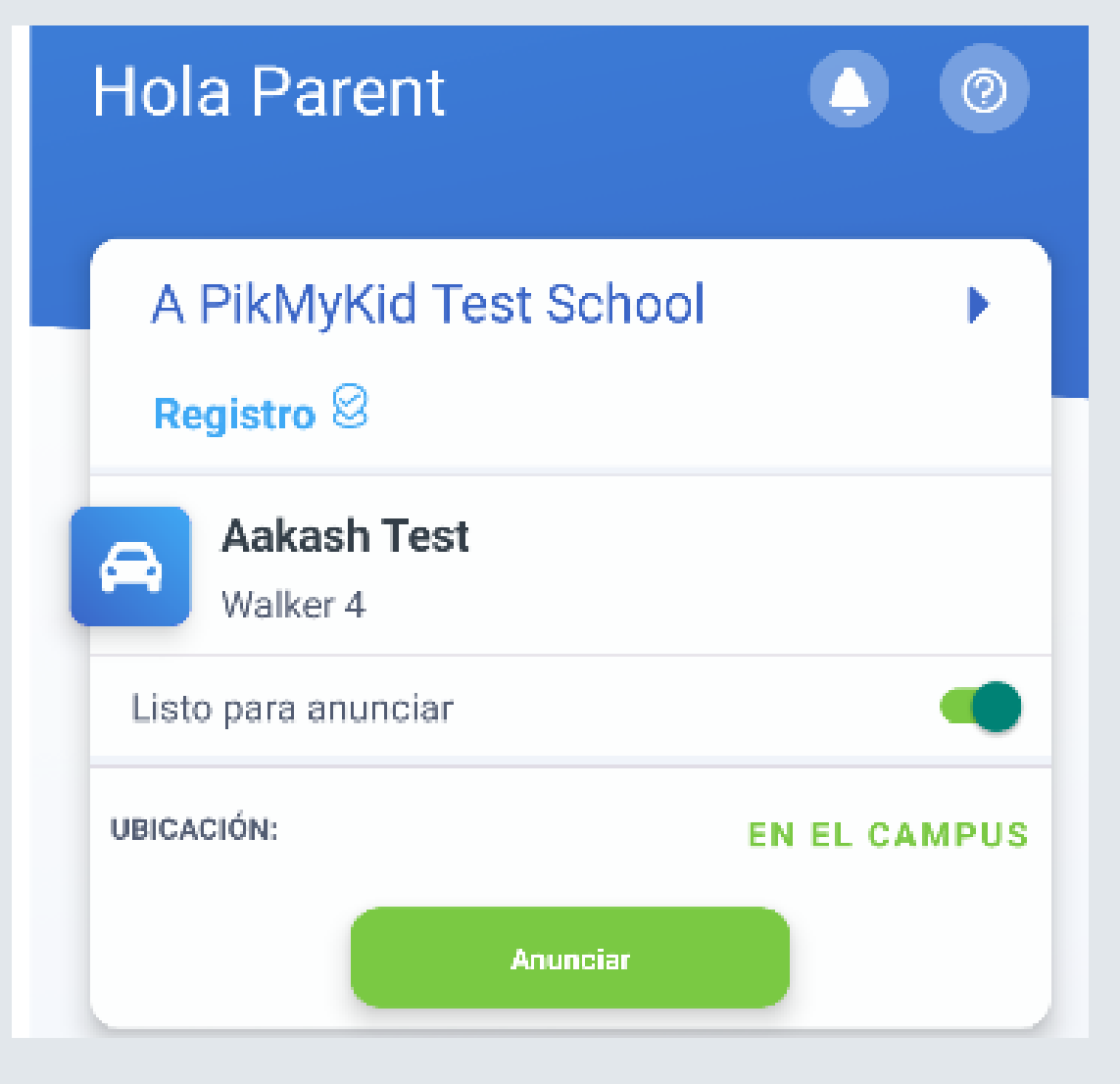

| ← Seleccionar fecha                 | 0        |
|-------------------------------------|----------|
| Recogida para<br><b>Aakash Test</b> | Ť        |
| Seleccione fecha Seleccionar de     | - ]      |
| Thu, Jun 24th 2021                  |          |
| None                                | <b>~</b> |
| Siguiente                           |          |

Modo de Recoaida

## **Registro Escolar**

| Registro escolar                                                                                                    |          |  |  |
|----------------------------------------------------------------------------------------------------|----------|--|--|
| Registro escolar: su escuela puede usar la herramienta<br>de Registro para dejar a su niño/niña en la mañana,<br>y también pueden solicitarle que responda algunas<br>preguntas. Algunas escuelas también utilizan el<br>auto-registro para los padres que visitan la escuela.<br>Seleccione para quién hará el registro y responda las<br>preguntas si se le solicita |          |  |  |
| A PikMyKid Test School                                                                                                    | <b>^</b> |  |  |
| Para mí mismo                                                                                                    | >        |  |  |
| Para mis niños                                                                                                    |          |  |  |
| Aakash Test                                                                                                    | >        |  |  |

La pantalla de Recogida de Desde esta pantalla, podrá la aplicación le permite ver cambiar la forma en que su

aplicación.

Desde esta pantalla, podrá completar el

a sus hijos, ver su modo de recogida y anunciar su llegada.

Recogida predeterminada

| ← Aakash Test                 |        | D 🕐         | Seleccione "Recogida   |
|-------------------------------|--------|-------------|------------------------|
| Car 2<br>RECOGIDA POR DEFECTO | $\sim$ | Ť           | por defecto" en esta   |
| Cafeteria                     | No     | t Dismissed | pantalla para cambiar  |
| lup 2021                      |        |             | el modo de recogida    |
| SU MO TU                      | WE TH  | FR SA       | predeterminado de su   |
| 1                             | 2 3    | 4 5         | hijo. Si el botón está |
| 6 7 8                         | 9 10   | 11 12       | en gris, comuníquese   |
| 20 21 22                      | 23 24  | 25 26       | con el soporte de su   |
| 27 28 29                      | 30     |             | anlicación             |

hijo se irá a casa. También puede hacer que esto sea un cambio recurrente.

registro para usted o sus hijos. Póngase en contacto con Ayuda al Cliente si el registro no está disponible para usted

#### Asistencia Técnica

Desde el menú en la esquina superior derecha de la aplicación, seleccione "Ayuda".

Complete y envíe el formulario para conectarse con uno de nuestros agentes de servicio al cliente.